SCD002M\_登錄平時成績

**功能說明**:本作業提供老師登錄科目班級學生平時成績資料 作業畫面:

| 国立家中长星                                                                                                    | 教務行    | i 政資計                         | 【系统          |                    |                            |    |    |    |    |         |                   |             |                  |           |
|----------------------------------------------------------------------------------------------------|--------|-------------------------------|--------------|--------------------|----------------------------|----|----|----|----|---------|-------------------|-------------|------------------|-----------|
|                                                                                                    | 姓名诗    | 長〇〇 身分別                       | : 面授教師       | ▼ 學制: 大學部          | <ul> <li>106上學期</li> </ul> |    |    |    |    | 上次登入日期: | 2017/11/19 08:01: | 58 🛕開置30分鐘用 | <b>K儲存之輸入資</b> 料 | ↓· 將無法保存! |
| <ul> <li>封路行政系統</li> <li>○ 公開資訊</li> <li>○ 女師支援服務</li> <li>● □ 安里請假查詢</li> <li>○ □ 成規集服務</li> <li>● □ 成規構服作業</li> <li>● 登録平時成績</li> <li>● 登録平時成績</li> </ul> | SCD002 | <b>!M_登錄平</b><br>學年期:<br>科目★: | 時成績<br>106 上 | ·學期<br>1           |                            |    |    |    |    |         | 學號<br>班級 *        | : 請選擇 *     | )<br>)<br>)清除    | 查詢        |
| <ul> <li>● 豆酥粉牛二大专当瓜類</li> <li>● 豆舔粉中成類(隨班評量)</li> <li>● 豆酸期末成績(隨班評量)</li> <li>● 直詢當學期成績</li> <li>● 查詢當學期成績</li> </ul>                                      | 公布成金   | 音 (1)<br>(評量方式                | 主成績<br>•     | 列印 缺交者<br>本科第三次評量方 | 請登錄 <b>-1</b><br>「式        |    |    |    |    |         | 清除試算平             | 均成績         | 尊平均成績            | 儲存        |
| <ul> <li>● 授課班級∨S平均成績統計</li> </ul>                                                                                                    | 序號     | 學號                            | 姓名           | 成績一                | 成績二                        | 平均 | 備註 | 序號 | 學號 | 姓名      | 成績一               | 成績二         | 平均               | 備註        |
| 圖衣<br>■ □ 教師資料維護                                                                                                    | 01     |                               |              |                    |                            |    |    | 29 |    |         |                   |             |                  |           |
| <ul> <li>申 試務相關業務</li> <li>申 教師時數折抵</li> </ul>                                                                                                    | 02     |                               |              |                    |                            |    |    | 30 |    |         |                   |             |                  |           |
| ● ● 學生輔導                                                                                                    | 03     |                               |              |                    |                            |    |    | 31 |    |         |                   |             |                  |           |
| □ 面授教學與課程意見調查資料                                                                                                    | 04     |                               |              |                    |                            |    |    | 32 |    |         |                   |             |                  |           |
| <ul> <li>□ □ □ □ □ □ □ □ □ □ □ □ □ □ □ □ □ □ □</li></ul>                                                                                                    | 05     |                               |              |                    |                            |    |    | 33 |    |         |                   |             |                  |           |
|                                                                                                    | 0.5    |                               |              |                    |                            |    |    | 24 |    |         |                   |             |                  |           |

操作說明:

- 查詢
  - 1. [學年期\*]: 系統自動帶入系統目前資料
  - 2. [科目\*]:開窗選取
  - 3. [班級\*]:下拉選取
  - 4. [學號]:手動選取
  - 5. 按下查詢,系統即將資料自動顯示於畫面下方,如下圖

| SCD0 | 02M_登錄平時成編   | i        |          |     |    |    |    |    |    |       |            |       |    |
|------|--------------|----------|----------|-----|----|----|----|----|----|-------|------------|-------|----|
|      | 學年期: 106     | 上學期      |          |     |    |    |    |    |    | 學問    | ŧ :        |       |    |
|      | 科目 * : 76005 | 2 1 顧客關係 | 管理實務     | ]   |    |    |    |    |    | 班級*   | : 217425 🔹 |       |    |
|      |              |          |          |     |    |    |    |    |    |       |            | 清除    | 查詢 |
| 公布   | 成績 鎖定成績      | 列印 缺     | 交者請登錄 -1 | •   |    |    |    |    |    | 清除試算平 | 均成績        | 算平均成績 | 儲存 |
| 本科第一 | - 次評量方式 作業   | ▼ 本科第二次評 | 量方式作業    | Ŧ   |    |    |    |    |    |       |            |       |    |
| 序號   | 學號           | 姓名       | 成績一      | 成績二 | 平均 | 備註 | 序號 | 學號 | 姓名 | 成績一   | 成績二        | 平均    | 備註 |
| 01   | 100295487    | 謝〇〇      |          |     |    |    | 29 |    |    |       |            |       |    |
| 02   | 1040051      | 余00      |          |     |    |    | 30 |    |    |       |            |       |    |
| 03   | 104220871    | 陳〇〇      |          |     |    |    | 31 |    |    |       |            |       |    |
| 04   | 104223946    | 陳〇〇      |          |     |    |    | 32 |    |    |       |            |       |    |
| 05   | 105121585    | 汪00      |          |     |    |    | 33 |    |    |       |            |       |    |
| 06   | 105126136    | 曾00      |          |     |    |    | 34 |    |    |       |            |       |    |
| 07   | 1052037      | 謝〇〇      |          |     |    |    | 35 |    |    |       |            |       |    |
| 08   | 1052072      | 李00      |          |     |    |    | 36 |    |    |       |            |       |    |
| 09   | 1052183      | 邸〇〇      |          |     |    |    | 37 |    |    |       |            |       |    |
| 10   | 1052219      | 林00      |          |     |    |    | 38 |    |    |       |            |       |    |
| 11   | 105222160    | 陳〇〇      |          |     |    |    | 39 |    |    |       |            |       |    |
| 12   | 105222500    | 馬〇〇      |          |     |    |    | 40 |    |    |       |            |       |    |
| 13   | 105224993    | 許〇〇      |          |     |    |    | 41 |    |    |       |            |       |    |
|      |              |          |          |     |    |    |    |    |    |       |            |       |    |

6. 點選學生姓名可開啟學生資料視窗,查閱學生可聯絡資訊

| SCD00 | 02M_登錄平時成績                |                       |                |         |           |           |              |    |      |            |                 |    |
|-------|---------------------------|-----------------------|----------------|---------|-----------|-----------|--------------|----|------|------------|-----------------|----|
|       | 學年期: 106 上學               | どり                    |                |         |           |           |              |    | 學號   | :          |                 |    |
|       | 科目*:760052                | ■ 顧客關係管理實務            |                |         |           |           |              |    | 班級 * | : 217425 🔹 |                 |    |
|       |                           |                       |                |         |           |           |              |    |      |            | 清除              | 查詢 |
| 公布病   | <b>成績</b>                 | 列印 缺交者請登錄·            | 1              |         |           |           |              |    |      | 均成績 📄      | <b>(算平均成績</b> ) | 儲存 |
| 本科第一  | 次評量方式 作業 ▼本               | 科第二次評量方式 作業           |                |         |           |           |              |    |      |            |                 |    |
| 序號    | 學號                        | 姓名 成績一                | 成績二            | 平均      | 備註        | 序號        | 學號           | 姓名 | 成績一  | 成績二        | 平均              | 備註 |
| 01    | 100295487 謝(              | 100                   | 88             |         |           | 29        |              |    |      |            |                 |    |
| 02    | 🕒 教務行政資訊系統 - Goo          | ogle Chrome           |                |         |           |           |              | x  |      |            |                 |    |
| 03    | () atap.nou.edu.tw/home/h | nome00/mainframe_oper | i.jsp?mainPage | =%2F%2F | scd%2Fscd | 002m%2Fsc | d002m_04.jsp |    |      |            |                 |    |
| 04    | SCD002M 登錄平               | 時成績                   |                |         |           |           |              | ^  |      |            |                 |    |
| 05    |                           |                       |                |         |           |           | 回音論百         |    |      |            |                 |    |
| 05    |                           |                       |                |         |           |           |              |    |      |            |                 |    |
| 06    | 姓名                        | 3:謝00                 |                |         |           |           |              |    |      |            |                 |    |
| 07    | 學號                        | : 100295487           |                |         |           |           |              |    |      |            |                 |    |
| 08    | E-mail                    | : 100295487@WEB       | MAIL.NOU.ED    | U.TW    |           |           |              |    |      |            |                 |    |
| 09    | 電話                        | : 02-82800097         |                |         |           |           |              |    |      |            |                 |    |
| 10    | 行動電話                      | : 092000000           |                |         |           |           |              |    |      |            |                 |    |
| 10    | 住址:                       | : 保縣呆市                |                |         |           |           |              |    |      |            |                 |    |
| 11    |                           |                       |                |         |           |           |              |    |      |            |                 |    |

### 儲存

1. 完成成績輸入後,按儲存按鈕,開啟提示視窗說明

| 國主        | 空中大学                                  | <b>秋 務</b><br>姓名:張C     | <b>行政資</b> 詳<br>◎○ 身分別: 画     | <ul> <li>         ・・・・・・・・・・・・・・・・・・・・・・・・・・・・・</li></ul> | ou.edu.tw<br>  · 可點繼公布。<br>  · 讓同學確認 | 讀示:<br>成績,雖公布』<br>作業已繳交無調 | 〔續,未鎖定前〔<br>■, | 可異動,建議 | ×<br>老師<br>१八 | 日期:2017/11/19 08:01 | .:58 🛕開畫 | 30分鐘未儲存之輸入資         | 科,將無法保存 |
|-----------|---------------------------------------|-------------------------|-------------------------------|-----------------------------------------------------------|--------------------------------------|---------------------------|----------------|--------|---------------|---------------------|----------|---------------------|---------|
| SCDO      | 02M_登錄平時成績<br>學年期: 106<br>科目*: 760052 | 上學期                     | <sup>条管理</sup> 置務             | ]                                                         |                                      |                           |                | 薩定     |               | 學號<br>班級 *          | : 217425 | ▼<br><b>〕</b><br>済除 | 查詢      |
| ▲<br>本科第一 | 成績 鎖定成績                               | <b>列印 缺</b><br>▼ 本科第二次評 | <del>交者請登錄 -1</del><br>量方式 作業 | •                                                         |                                      |                           |                |        |               | 清除試算平               | Z均成績     | 試算平均成績              | 儲存      |
| 序號        | 學號                                    | 姓名                      | 成績一                           | 成績二                                                       | 平均                                   | 備註                        | 序號             | 學號     | 姓名            | 成績一                 | 成績       | 二 平均                | 備註      |
| 01        | 100295487                             | 謝〇〇                     | 100                           | 88                                                        |                                      |                           | 29             |        |               |                     |          |                     |         |
| 02        | 1040051                               | 余00                     | 99                            | 89                                                        |                                      |                           | 30             |        |               |                     |          |                     |         |
| 03        | 104220871                             | 陳〇〇                     | 98                            | 88                                                        |                                      |                           | 31             |        |               |                     |          |                     |         |
| 04        | 104223946                             | 陳〇〇                     | 87                            | 97                                                        |                                      |                           | 32             |        |               |                     |          |                     |         |
| 05        | 105121585                             | 注00                     | 99                            | 100                                                       |                                      |                           | 33             |        |               |                     |          |                     |         |
| 06        | 105126136                             | 200                     |                               |                                                           |                                      |                           | 34             |        |               |                     |          |                     |         |
| 07        | 1052037                               | 謝〇〇                     |                               |                                                           |                                      |                           | 35             |        |               |                     |          |                     |         |

▶ 試算平均成績

# 1. 按試算平均成績按鈕,產生平均成績

| SCD0 | 02M_登錄平時成編   | ŧ,          |         |     |      |       |    |    |      |            |        |    |
|------|--------------|-------------|---------|-----|------|-------|----|----|------|------------|--------|----|
|      | 學年期: 106     | 上學期         |         |     |      |       |    |    | 學號   | :          |        |    |
|      | 科目 * : 76005 | 52 🛛 🖾 顧客關  | 係管理實務   |     |      |       |    |    | 班級 * | : 217425 🔻 |        |    |
|      |              |             |         |     |      |       |    |    |      |            | 清除     | 查詢 |
| 公布   | 成績 鎖定成績      | 列印 缺        | 交者請登錄 - | 1   |      |       |    |    |      | 平均成績 言     | 試算平均成績 | 儲存 |
| 本科第一 | - 灾評量方式 作業   | ▼ 本科第三次評    | 平量方式 作業 | ¥   |      |       |    |    |      |            |        |    |
| 序號   | 學號           | 姓名          | 成績一     | 成績二 | 平均   | 備註 序號 | 學號 | 姓名 | 成績一  | 成績二        | 平均     | 備註 |
| 01   | 100295487    | 謝〇〇         | 100     | 88  | 94   | 29    |    |    |      |            |        |    |
| 02   | 1040051      | 余00         | 99      | 89  | 94   | 30    |    |    |      |            |        |    |
| 03   | 104220871    | 陳〇〇         | 98      | 88  | 93   | 31    |    |    |      |            |        |    |
| 04   | 104223946    | 陳〇〇         | 87      | 97  | 92   | 32    |    |    |      |            |        |    |
| 05   | 105121585    | 汪00         | 99      | 100 | 99.5 | 33    |    |    |      |            |        |    |
| 06   | 105126136    | <b>曾</b> 00 |         |     | 0    | 34    |    |    |      |            |        |    |

#### ● 清除試算平均成績

1. 按清除試算平均成績按鈕,清除平均成績

| SCD0 | 02M_登錄平時成績    |             |               |     |    |    |    |    |    |       |            |       |    |
|------|---------------|-------------|---------------|-----|----|----|----|----|----|-------|------------|-------|----|
|      | 學年期: 106      | 上學期         |               |     |    |    |    |    |    | 學號    | :          |       |    |
|      | 科目 * : 760052 | 1 顧客關係      | 管理實務          | ]   |    |    |    |    |    | 班級*   | : 217425 🔹 |       |    |
|      |               |             |               |     |    |    |    |    |    |       |            | 清除    | 查詢 |
| 公布)  | 成績 鎖定成績       | 列印 缺刻       | ≿者請登錄 -1      |     |    |    |    |    |    | 清除試算平 | 平均成績 試     | 算平均成績 | 儲存 |
| 本科第一 | 次評量方式 作業      | 本科第二次評      | <b>量方式</b> 作業 | ¥   |    |    |    |    |    |       |            |       |    |
| 序號   | 學號            | 姓名          | 成績一           | 成績二 | 平均 | 備註 | 序號 | 學號 | 姓名 | 成績一   | 成績二        | 平均    | 備註 |
| 01   | 100295487     | 謝〇〇         | 100           | 88  |    |    | 29 |    |    |       |            |       |    |
| 02   | 1040051       | 余00         | 99            | 89  |    |    | 30 |    |    |       |            |       |    |
| 03   | 104220871     | 陳〇〇         | 98            | 88  |    |    | 31 |    |    |       |            |       |    |
| 04   | 104223946     | 陳〇〇         | 87            | 97  |    |    | 32 |    |    |       |            |       |    |
| 05   | 105121585     | 注00         | 99            | 100 |    |    | 33 |    |    |       |            |       |    |
| 06   | 105126136     | <b>9</b> 00 |               |     |    |    | 34 |    |    |       |            |       |    |

### ● 公布成績

- 1. 按公布成績按鈕,學生即可查看平時成績
- 2. 成績一旦公布即無法取消

| 家 de la |                        | 教務<br>姓名:張C      | <b>行政資</b> 詳<br>10 身分別: 面 |     | ou.edu.tw 馬<br>5成績! | 順示: | 産  | <b>定</b> 取消 | ×<br>《入日期 | :2017/11/19 08:0 | 1:58 開置30分銷 | 味儲存之輸入資 | 料,將無法保存! |
|---------|------------------------|------------------|---------------------------|-----|---------------------|-----|----|-------------|-----------|------------------|-------------|---------|----------|
|         | 學年期: 106<br>科目*: 76005 | 2 上學期<br>2 1 顧客關 | 条管理官務                     | 1   |                     |     |    |             |           | 學號<br>斑級 *       | : 217425 •  | ]       |          |
|         |                        |                  |                           |     |                     |     |    |             |           |                  |             | 清除      | 重詢       |
| 公布 木利第一 | 成績 鎖定成績                | 列印 缺<br>· 本科第二次評 |                           | •   |                     |     |    |             |           | 清除試算             | 平均成績        | 算平均成績   | 儲存       |
| 序號      | 學號                     | 姓名               | 成績一                       | 成績二 | 平均                  | 備註  | 序號 | 學號          | 姓名        | 成績一              | 成績二         | 平均      | 備註       |
| 01      | 100295487              | 謝〇〇              | 100                       | 88  |                     |     | 29 |             |           |                  |             |         |          |
| 02      | 1040051                | 余00              | 99                        | 89  |                     |     | 30 |             |           |                  |             |         |          |
| 03      | 104220871              | 陳〇〇              | 98                        | 88  |                     |     | 31 |             |           |                  |             |         |          |
| 04      | 104223946              | 陳〇〇              | 87                        | 97  |                     |     | 32 |             |           |                  |             |         |          |
| 05      | 105121585              | 汪00              | 99                        | 100 |                     |     | 33 |             |           |                  |             |         |          |

#### ● 鎖定成績

- 按鈕學期結束前完成資料登錄,確認無誤,按鎖定成績按 鈕,完成鎖定公布,成績即完成鎖定
- 成績一旦完成鎖定即不可再更改,若有更改需求, 治班級所 屬中心
- 3. 按確定,即進行鎖定程序,按取消,回至成績編輯畫面

| 刻言   | 空中大学         | 教務<br>姓名:張C | <b>行政資</b><br>)0 身分別: 面 | <mark>代                                    </mark> | ou.edu.tw!<br>成績? | 顯示: | 蓶  | 定取法 | ×<br>≹入日興 | 3:2017/11/19 08:0 | 1:58 <u>承</u> 開署 | 30分鐘未儲存之輸入資 | 料,將無法保存 |
|------|--------------|-------------|-------------------------|----------------------------------------------------|-------------------|-----|----|-----|-----------|-------------------|------------------|-------------|---------|
| SCD0 | 02M_登錄平時成績   |             |                         |                                                    |                   |     |    |     |           |                   |                  |             |         |
|      | 學年期: 106     | 上學期         |                         |                                                    |                   |     |    |     |           | 學號                | :                |             |         |
|      | 科目 * :760052 | 2 1 顧客關     | 係管理實務                   |                                                    |                   |     |    |     |           | 班級*               | : 217425         | *           |         |
|      |              |             |                         |                                                    |                   |     |    |     |           |                   |                  | 清除          | 査詢      |
| (公布  | 成結 鏡定成績      | 列印 鈌        | 交者請登錄 <b>- 1</b>        |                                                    |                   |     |    |     |           | <b>済除試算</b> 3     | 平均成績             | 試算平均成績      | 儲存      |
| 本科第一 | - 次評量方式 作業   | ▼ 本科第二次評    | 量方式作業                   | •                                                  |                   |     |    |     |           |                   |                  |             |         |
| 序號   | 學號           | 姓名          | 成績一                     | 成績二                                                | 平均                | 備註  | 序號 | 學號  | 姓名        | 成績一               | 成績.              | 二 平均        | 備註      |
| 01   | 100295487    | 謝〇〇         | 100                     | 88                                                 |                   |     | 29 |     |           |                   |                  |             |         |
| 02   | 1040051      | 余00         | 99                      | 89                                                 |                   |     | 30 |     |           |                   |                  |             |         |
| 03   | 104220871    | 陳〇〇         | 98                      | 88                                                 |                   |     | 31 |     |           |                   |                  |             |         |
| 04   | 104223946    | 陳〇〇         | 87                      | 97                                                 |                   |     | 32 |     |           |                   |                  |             |         |
| 05   | 105121585    | 汪00         | 99                      | 100                                                |                   |     | 33 |     |           |                   |                  |             |         |
| 06   | 105126136    | <b>曾</b> 00 |                         |                                                    |                   |     | 34 |     |           |                   |                  |             |         |

### 4. 進入鎖定作業,系統即開啟鎖定說明,將從公布成績至鎖定

完成資料鎖定

| 國主            | 空水管                                          | <b>秋務</b><br>姓名:張○    | <b>行政資訊</b><br>○ 身分別: 面括 | 存福成取<br>教能<br>先行公者 | ou.edu.tw 屬<br>」,可點選公布成<br>」,讓同學確認作 | 頃示:<br>成績,雖公布向<br>乍業已繳交無期 | 找續,未鎖定前(/<br>員, | )可異動,建議 | ×<br>老師<br>【入 | 日期:2017/11/19 08:0 | 1:58 開畫  | 30分鐘未儲存之輸入資     | 8科,將無法保存 |
|---------------|----------------------------------------------|-----------------------|--------------------------|--------------------|-------------------------------------|---------------------------|-----------------|---------|---------------|--------------------|----------|-----------------|----------|
| SCD00         | <b>02M_登錄平時成績</b><br>學年期: 106<br>科目*: 760052 | 上學期<br>11 顧客關係        | 於管理實務                    |                    |                                     |                           |                 | 薩克      |               | 學號<br>班級 *         | : 217425 | ▼<br><b>万</b> 除 | 直詢       |
| (公布)<br>本科第一  | 或结 鎖定成結<br>(次評量方式)作業 ▼                       | <b>列印 缺</b><br>本科第二次評 | 交者請登錄 -1<br>量方式 作業       | <b>T</b>           | <b>T</b> 15                         | ##\$ <b>†</b>             | èч.             | 621 946 | ad. A         | 清除試算               | 平均成績     | <b>試算平均成績</b>   | 儲存       |
| か<br>5院<br>01 | 学或<br>100295487                              | 900 gra               | 100                      | 成額<br>88           | 平均                                  | 師註                        | 序號<br>29        | 學號      | 姓名            |                    | 成額       | _ 平均            | 師註       |
| 02            | 1040051                                      | 余00                   | 99                       | 89                 |                                     |                           | 30              |         |               |                    |          |                 |          |
| 03            | 104220871                                    | 陳〇〇                   | 98                       | 88                 |                                     |                           | 31              |         |               |                    |          |                 |          |
| 04            | 104223946                                    | 陳〇〇                   | 87                       | 97                 |                                     |                           | 32              |         |               |                    |          |                 |          |
| 05            | 105121585                                    | 汪00                   | 99                       | 100                |                                     |                           | 33              |         |               |                    |          |                 |          |
| 06            | 105126136                                    | 100                   |                          |                    |                                     |                           | 34              |         |               |                    |          |                 |          |
| 07            | 1052037                                      | 謝〇〇                   |                          |                    |                                     |                           | 35              |         |               |                    |          |                 |          |

# 5. 未輸入成績將系統將以"缺"呈現,按確定

| 图:         | 空中大学                                  | <b>教務</b><br><sup>姓名:張O(</sup> | <b>宁 政 資 評</b><br>D 身分別: 面評             | 新<br>atap.n<br>尚有成績<br>受教目 | ou.edu.tw<br><sup>[</sup> 未登打,是否 | 顧示:<br>確定鎖定成績。 | 鎖定後不得修改<br><del>確</del> | ()<br>2 取満 | ×<br>2入日3 | Ø:2017/11/19 08:01 | 1:58 開置3(  | 0分鐘未儲存之輸入資                                    | 料,將無法保存! |
|------------|---------------------------------------|--------------------------------|-----------------------------------------|----------------------------|----------------------------------|----------------|-------------------------|------------|-----------|--------------------|------------|-----------------------------------------------|----------|
| SCD0       | 02M_登録半時成績<br>學年期: 106<br>科目*: 760052 | 上學期<br>20 顧客關係                 | 管理實務                                    | ]                          |                                  |                |                         |            |           | 學號<br>班級 *         | : 217425 • | ·<br>·<br>· · · · · · · · · · · · · · · · · · | 查詢       |
| 公布<br>本科第一 | 成组 貸定成編<br>-次評量方式 作業                  | <b>列印 缺交</b><br>本科第三次評量        | ★ a a a a a a a a a a a a a a a a a a a | •<br>• (بل -               | <b></b>                          | /#±=+          | ÷0.                     | Ø 9 8 r    |           | 清除試算平              | 2均成績       | 試算平均成績                                        | 儲存       |
| 01         | 学就<br>100295487                       | <u>姓石</u><br>謝00               | 100                                     | AX線<br>88                  | 平均                               | 1用社            | 29                      | 学弧         | 姓石        | 成績—                | 风积_        | - 平均                                          | 御社       |
| 02         | 1040051                               | 余00                            | 99                                      | 89                         |                                  |                | 30                      |            |           |                    |            |                                               |          |
| 03         | 104220871                             | 陳〇〇                            | 98                                      | 88                         |                                  |                | 31                      |            |           |                    |            |                                               |          |
| 04         | 104223946                             | 陳〇〇                            | 87                                      | 97                         |                                  |                | 32                      |            |           |                    |            |                                               |          |
| 05         | 105121585                             | 注00                            | 99                                      | 100                        |                                  |                | 33                      |            |           |                    |            |                                               |          |
| 06         | 105126136                             | 曾00                            |                                         |                            |                                  |                | 34                      |            |           |                    |            |                                               |          |
| 07         | 1052037                               | 謝〇〇                            |                                         |                            |                                  |                | 35                      |            |           |                    |            |                                               |          |

| SCD0 | 02M_登錄平時成績  |             |          |     |      |    |    |    |    |       |            |       |    |
|------|-------------|-------------|----------|-----|------|----|----|----|----|-------|------------|-------|----|
|      | 學年期: 106    | 上學期         |          |     |      |    |    |    |    | 學號    | :          |       |    |
|      | 科目*: 760052 | ▋顧客關        | 係管理實務    | ]   |      |    |    |    |    | 斑級 *  | : 217425 🔻 |       |    |
|      |             |             |          |     |      |    |    |    |    |       |            | 清除    | 查詢 |
|      |             |             |          |     |      |    |    |    |    |       |            |       |    |
| 公布   | 成績 鎖定成績     | 列印 缺        | 交者請登錄 -1 |     |      |    |    |    |    | 清除試算习 | 2均成績 💦 😜   | 算平均成績 | 儲存 |
| 本科第一 | 次評量方式 作業    | ▼ 本科第三次評    | 平量方式 作業  | Ŧ   |      |    |    |    |    |       |            |       |    |
| 序號   | 學號          | 姓名          | 成績一      | 成績二 | 平均   | 備註 | 序號 | 學號 | 姓名 | 成績一   | 成績二        | 平均    | 備註 |
| 01   | 100295487   | 謝〇〇         | 100      | 88  | 94   |    | 29 |    |    |       |            |       |    |
| 02   | 1040051     | 余00         | 99       | 89  | 94   |    | 30 |    |    |       |            |       |    |
| 03   | 104220871   | 陳〇〇         | 98       | 88  | 93   |    | 31 |    |    |       |            |       |    |
| 04   | 104223946   | 陳〇〇         | 87       | 97  | 92   |    | 32 |    |    |       |            |       |    |
| 05   | 105121585   | 汪00         | 99       | 100 | 99.5 |    | 33 |    |    |       |            |       |    |
| 06   | 105126136   | <b>曾</b> 00 | 缺        | 缺   | 0    |    | 34 |    |    |       |            |       |    |
| 07   | 1052037     | 謝〇〇         | 缺        | 缺   | 0    |    | 35 |    |    |       |            |       |    |

### 列印

## 列印鎖定後成績表,確認無誤簽名,送中心備存

#### 國立空中大學平時成績冊

| <b>宇號</b> | 學號        | 姓名           | 成績一   | 成績二                       | 平均            | 序號 | 學號                                    | 姓名 | 成績一 | 成績二 | 平均       |
|-----------|-----------|--------------|-------|---------------------------|---------------|----|---------------------------------------|----|-----|-----|----------|
| 01        | 100295487 | 謝oo          | 100   | 88                        | 94            | 29 |                                       |    |     |     |          |
| 02        | 1040051   | 余00          | 99    | 89                        | 94            | 30 |                                       |    |     |     |          |
| 03        | 104220871 | 陳のの          | 98    | 88                        | 93            | 31 | · · · · · · · · · · · · · · · · · · · |    |     |     |          |
| 04        | 104223946 | 陳00          | 87    | 97                        | 92            | 32 |                                       |    |     |     |          |
| 05        | 105121585 | 汪00          | 99    | 100                       | 100           | 33 |                                       |    |     |     |          |
| 06        | 105126136 | <b>曾</b> 00  | 缺     | 缺                         | 缺             | 34 |                                       |    |     |     |          |
| 07        | 1052037   | 謝00          | 缺     | 缺                         | 缺             | 35 |                                       |    |     |     |          |
| 08        | 1052072   | 李00          | 缺     | 缺                         | 缺             | 36 |                                       |    |     |     |          |
| 09        | 1052183   | <b>filoo</b> | 缺     | 缺                         | 缺             | 37 | S - 5                                 |    |     |     |          |
| 10        | 1052219   | 林のの          | 缺     | 缺                         | 缺             | 38 |                                       |    |     |     |          |
| 11        | 105222160 | 陳00          | 缺     | 缺                         | 缺             | 39 |                                       |    |     |     |          |
| 12        | 105222500 | 馬のの          | 缺     | 缺                         | 缺             | 40 |                                       |    |     |     | <u> </u> |
| 13        | 105224993 | 許00          | 缺     | 缺                         | 缺             | 41 |                                       |    |     |     | <u> </u> |
| 14        | 106123838 | 賴oo          | 缺     | 缺                         | 缺             | 42 |                                       |    |     |     | <u> </u> |
| 15        | 106128011 | <b>陳00</b>   | 缺     | 缺                         | 缺             | 43 |                                       |    |     |     | <u> </u> |
| 16        | 106128786 | 尤00          | 缺     | 缺                         | 缺             | 44 | · · · · · · · · · · · · · · · · · · · |    |     |     |          |
| 17        | 1062009   | 許00          | 缺     | 缺                         | 缺             | 45 |                                       |    |     | 1   | <u> </u> |
| 18        | 1062107   | 黄00          | 缺     | 缺                         | 缺             | 46 |                                       |    |     |     | <u> </u> |
| 19        | 881065679 | 陳00          | 缺     | 缺                         | 缺             | 47 |                                       |    |     |     | <u> </u> |
| 20        |           |              |       |                           |               | 48 |                                       |    |     |     |          |
| 21        |           |              |       |                           |               | 49 |                                       |    |     |     | <u> </u> |
| 22        |           |              |       |                           |               | 50 |                                       |    |     |     | <u> </u> |
| 23        |           |              |       |                           |               | 51 |                                       |    |     |     | <u> </u> |
| 24        |           |              |       |                           |               | 52 |                                       |    |     |     | +        |
| 25        |           |              |       | 1                         |               | 53 |                                       |    |     |     | <u> </u> |
| 26        |           |              | ·     |                           |               | 54 |                                       |    |     |     | +        |
| 27        |           |              |       |                           |               | 55 |                                       |    |     |     | <u> </u> |
| 28        |           |              |       |                           |               | 56 |                                       |    |     |     | <u> </u> |
| 有非本       | 班但同科目之學:  | 主成績或其        | 他說明事項 | <ul> <li>請於下方相</li> </ul> | <b>谢位翰入</b> 。 |    |                                       |    |     | -   | -        |

批閱教師簽章: \_\_\_\_\_\_\_\_ 審核人簽章: \_\_\_\_\_\_\_ 中心主任簽章: \_\_\_\_\_\_ 日期: 2017/11/19

\*本成績冊塗改無效

#